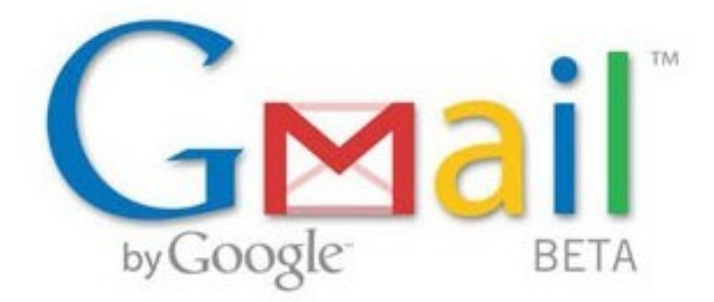

## اذا كنت تريد الوضوح والسرعه والآمان ما امامك الا بريد قوقل المجاني وهو افضل الموجود حاليا بالاضافه ان تسجيلك به يخولك بالاشتراك في باقي خدمات google المتجدده والرائعه المبتكره

.ميزه مهمه لن تجدها الا به الصور الدعائيه مثل ما نشوفها في الهوتميل لن تشاهدها في قوقل

نبدأ الدرس وشاهدوا بساطة التسجيل مع وضوحه اي مبتدء قادر على فهمها من اول مره

ندخل على صفحة قوقل http://www.google.com.kw ومن اعلى نشاهد gmail أضغط عليها أنظر الصورة

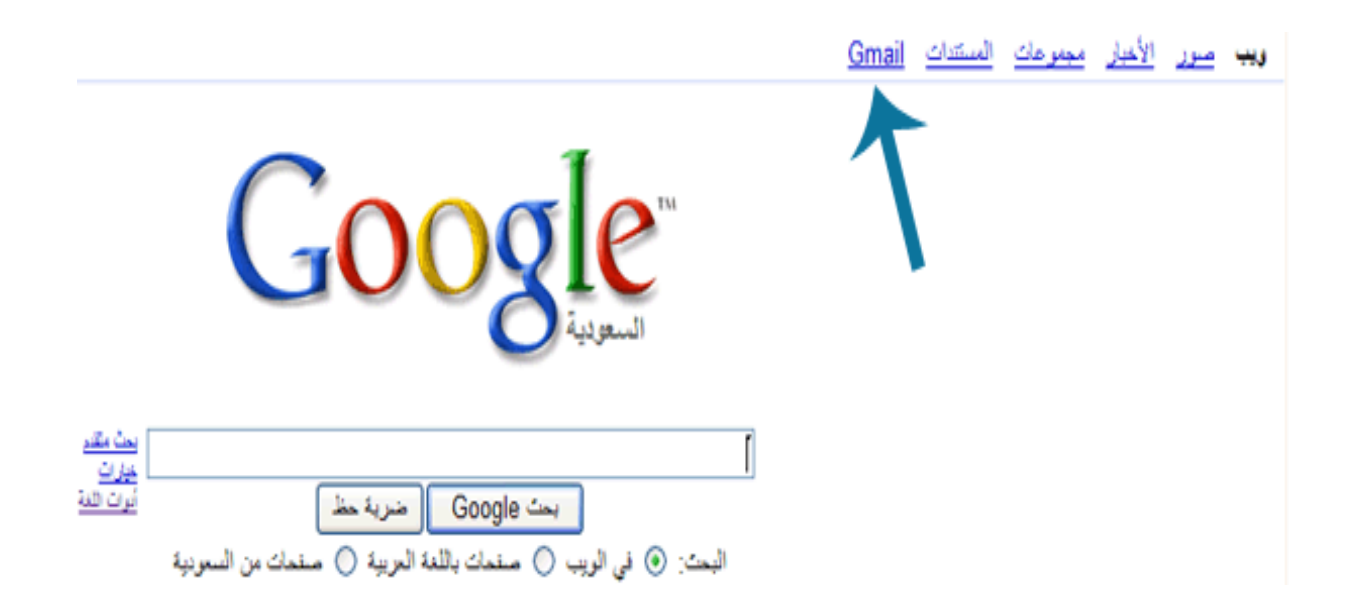

بتظهر لك هذه الصورة او الصفحة بيطلب منكم تسجيل الدخول او الاشتراك وهذا المطلوب نضغط على التسجيل مثل ما هو معلم في الصوره

| حساب Google                                                             |  |
|-------------------------------------------------------------------------|--|
| اسم المستخدم:                                                           |  |
| كلمة المرور:                                                            |  |
| <ul> <li>٧ تذكرني على هذا الكميبوتر.</li> <li>١ تسجيل الدخول</li> </ul> |  |
| لا أستطيع الدخول إلى حسابي                                              |  |
|                                                                         |  |

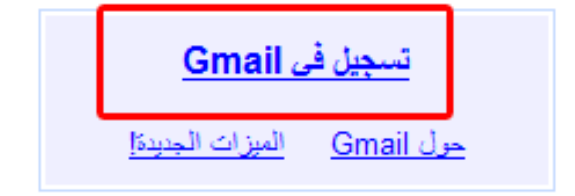

## بعدها صفحة ادخال البيانات

|                                                                                                    | البدء في استخدام Gmail       |
|----------------------------------------------------------------------------------------------------|------------------------------|
|                                                                                                    | الأسم الأول:                 |
|                                                                                                    | اسم العائلة:                 |
| @gmail.com                                                                                                    | اسم تسجيل الدخول الذي تريده: |
| John.Smith او Jsmith امتلا                                                                                                    |                              |
| تحقق من توفره!                                                                                                    |                              |
| فعالية كلمة المرور:                                                                                                    | اختر كلمة سر:                |
| يجب أن يكون الطول ٨ أحرف كحد أنني.                                                                                                    |                              |
|                                                                                                    | أعد إدخال كلمة المرور:       |
| 🔽 تذكرني على هذا الكمبيوتر.                                                                                                    |                              |
| سُمِكَّتُك إنسَّاء حساب خاص بك في Google من سجلٌ تاريخ الويب. كما ستقدم لك ميزة سجلٌ تاريخ الويب تجرية<br>أكثر تخصيصنًا في Google وستشمل هذه التجرية نتائج بحث واقتراحات أكثر صلة. <u>اعرف المزيد</u><br>تمكين سجلٌ تاريخ الويب. |                              |
|                                                                                                    |                              |

اسمك +اسم العائله

اسم تسجيل الدخول = هذا بيكون اسم البريد ادخل في المربع الاسم اللذي تريده على سبيل المثال ... ادخلها فقط في المربع وحتى اتأكد من توفره اضغطوا على زر التحقق من توفره ssdaa اريد

بعدها ادخل كلمة المرور للبريد واعدها مره اخرى

في نفس الصفحه بعد اكمال السابق بيكون امامكم اختيار السؤال وهذا مهم في حالة نسيات كلمة ... المرور للبريد اختر السؤال ومن اسفله اكتب الجواب له

البريد الاكتروني الثانوي = مثل وضيفة سؤال الامان واحد الحلول المطروحه لاسترجاع البريد بعد ... نسيان الباسوورد الافضل وضع بريد لك اخر

المكان = اختر البلد المتواجد به

التحقق من صحة الكلمات = بتشاهدون حروف انقلوها الى المربع اسفلها

| سوال الامان:               | اختر سؤالا 🗸                                                                                                    |
|----------------------------|----------------------------------------------------------------------------------------------------|
|                            | اذا كتت قد نسبت كلمة السر، فسنطلب منك الجواب حن سؤال الامان. <mark>احرف المزيد</mark>                                                                                             |
| الجواب:                    |                                                                                                    |
| البريد الالكتروني الثانوي: |                                                                                                    |
| -<br>                      | يجري استعمال هذا العنوان للنثبت من حسابك في حال واجهتك مسّاكل او نسبت كلمة السر. اذا كنت لا تملك عنوان<br>بريد الكتروني آخر، بمكتك ترك هذه الخانة فارغة. <mark>اعرف المزيد</mark> |
| المكان:                    | المملكة العربية السعودية                                                                                                    |
| التحقق من صحة الكلمات:     | اكتب الأحرف التي نَراها في الصورة أدناه.                                                                                                    |
|                            | downbah                                                                                                    |
|                            | لا تمييز بين الاحرف الاستهلالية وخير الاستهلالية                                                                                                    |
| شروط الخدمة:               | يرجى التحقق من معلومات حساب Google التي ادخلتها اعلاه (لا تتردد في تغيير كل ما تريد)، وراجع سّروط<br>الخدمة ادناه.                                                                |
|                            | نسخة قابلة للطبع                                                                                                    |
|                            | شروط الخدمة لـدى غوغل أملا بـك في غوغل !<br>ا                                                                                                    |
|                            | ۰۱. علاقـتك بـغوغل                                                                                                    |
|                            | ٢-١ ما لم يتم الاتفاق خطياً مع غوغل على خلاف ذلك، سوف تتضمن                                                                                                    |
| 1                          | عند النقر على "موافق" أدناه، فانك بذلك توافق على <u>سُروط الخدمة أ</u> علاه وكذلك على كل من <u>سياسة البرنامج وسياسة</u><br>الخصوصي <u>ة</u>                                      |
|                            | انا موافق. إنشاء حسابي.                                                                                                    |

وفي الاخير اضغطوا علىه إنا موافق علىه إنشاء حسابي بينى نقلكى إلى صفحه إخرى ومن بعدها

نكونوا إنشئنوا بريد على قوقل

gmail ومبروك عليكم

موفقين إن شاء إلله مع الشكر أسأل إلله إن يكون هذا العهل خير ثواب وإن يننفع به إلناس وأسألكم إلدعاء لي أخوكم \ عزالدين إبراهيم